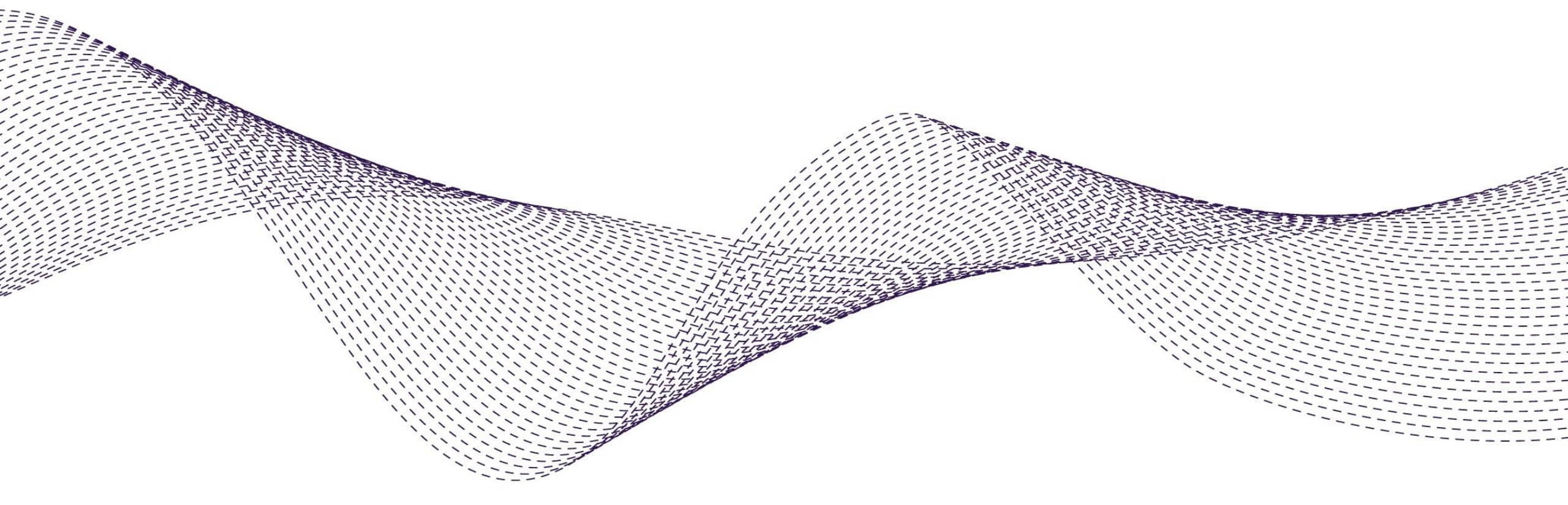

## Ariba e-Invoicing for SAP SCC Service Purchase Orders

## Supplier Guideline

February 2023

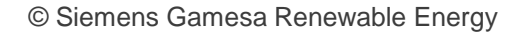

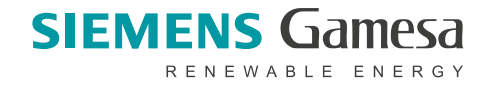

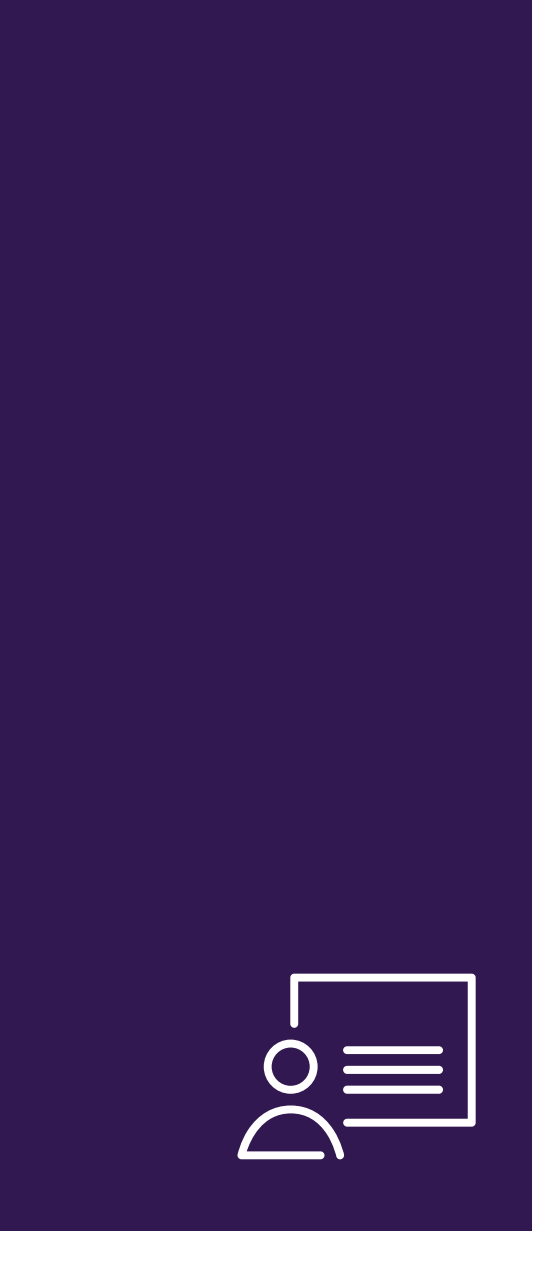

### Agenda

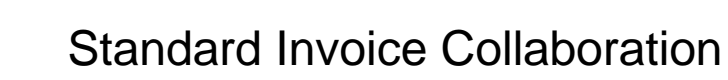

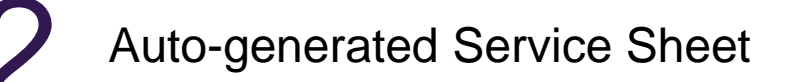

Credit Memo

Payment Remittance (Cancellation)

Support & Appendix

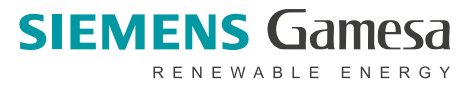

## Standard Invoice Collaboration

- Invoice Collaboration aims at streamlining the Buyer Supplier interaction for Invoicing of Standard Service Purchase Orders
- The central component is the SAP Business Network that provides:
  - A real time insight into the same shared information for both Buyer and Supplier.
  - Error avoidance by making sure that Purchase Request, the Delivery and Invoice match up.
  - Enablement of **automatic synchronization** with Supplier's and Buyer's back end systems.
- Invoice Collaboration aims at streamlining the Buyer Supplier interaction for Invoicing of Standard Purchase Order item category D (PO number start with 45\*)
- <u>Debit Note is not applicable in this Ariba PO Flip functionality</u>
- Any Invoice issue/Invoice pending approval, please reach out to your AP contact counterpart.
- Supplier can attach document (e.g. pdf, excel) on the invoice (header and item level). Total size (size from header+ line item) should not exceed 100MB.
- VAT ID and Remittance data should be configured by supplier in the supplier profile prior start Invoice Creation
- Supplier should configure VAT ID and Remittance bank data in Supplier login profile (follow the step by step guideline accordingly) and information will present on the invoice which is required by Siemens Gamesa to proceed the invoice. Guideline can be found on the Supplier Information Portal here: <u>SGRE Configure Remittance Address and Company VAT ID/TAX ID</u>.
- Invoice backdate is allowed up to 14days

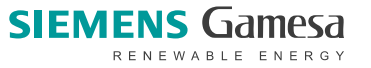

#### **Invoice Collaboration Process Flow Diagram for Service Purchase Orders**

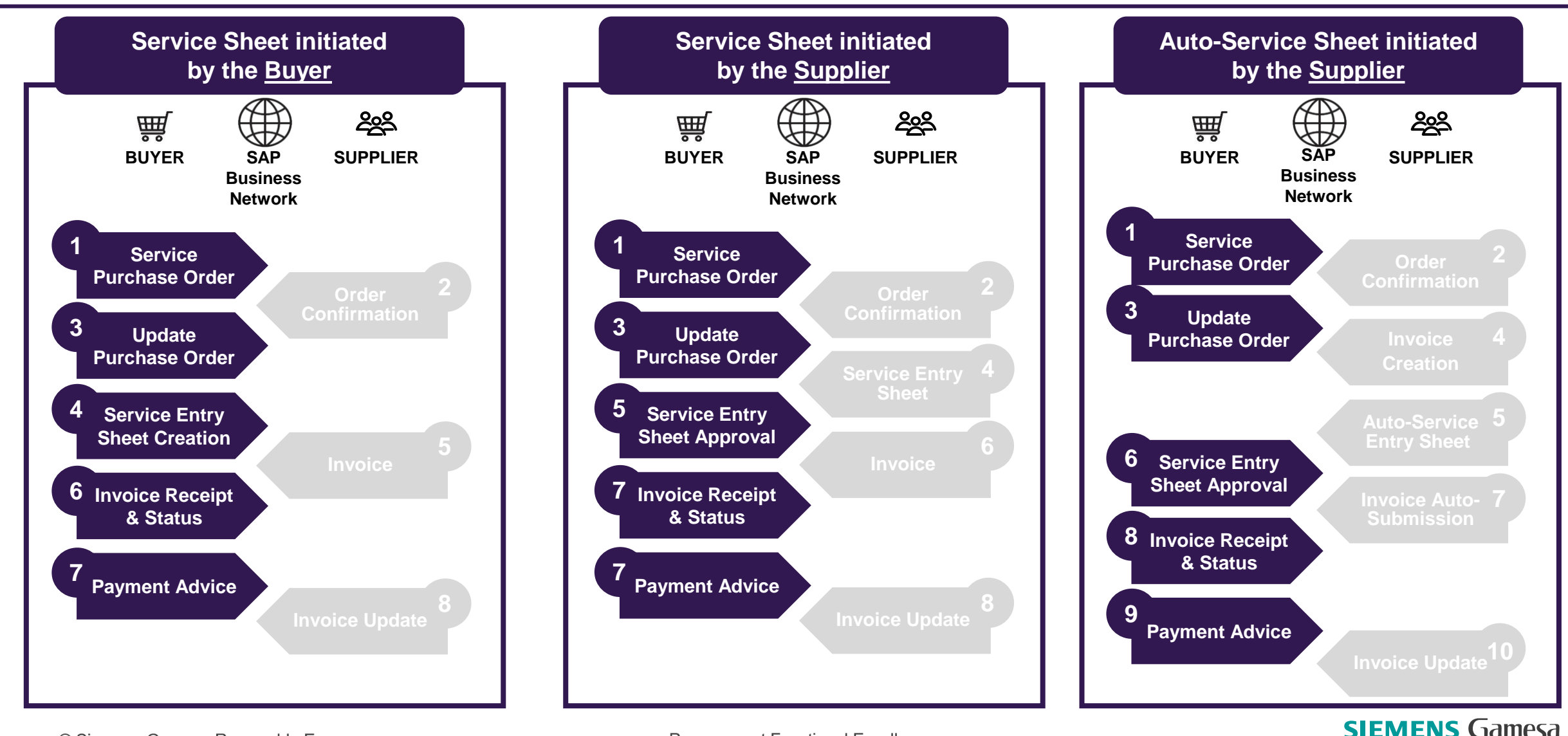

© Siemens Gamesa Renewable Energy

Procurement Functional Excellence

RENEWABLE ENERGY

**Invoice** 

**Credit Memo** 

#### **Invoice Collaboration Portal Interaction**

#### **Goods Receipt (from existing Collaboration)**

**Payment Remittance** 

<u>General Considerations</u> <u>Search, Identify and Invoice the PO (Supplier Portal)</u> <u>Create and Submit Invoice</u>

Process Invoice from VIM

View Invoice in SRx & Status Update on Portal Auto-generated Service Sheet

Invoice Content

Create and Submit Invoice Process Credit Memo from VIM View Credit Memo in SRx

Execute Payment Run in SRx View Payment Remittance (Supplier Portal) Payment Remittance Cancellation in SRx

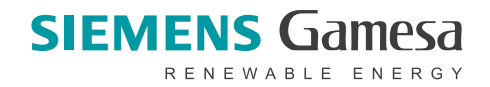

#### **Key Consideration for Supplier**

- Invoice creation will be done by the supplier in Ariba supplier portal
- The Invoice document is sent by suppliers to invoice the services performed/completed by them
- The Invoicing of a Service PO is allowed against the Service Entry Sheet reference only
- In case, there is no Service Entry Sheet available on the portal at the time of Invoice, system provides an option to supplier to Autogenerate Service Sheet in background, based on the data inputted on Invoice, and submits it for approval.
  - Once Service sheet is approved, linked Invoice automatically gets sent from SAP Business Network to backend for processing
  - If Service sheet is rejected, then the linked Invoice also gets updated to Rejected status on Supplier portal and supplier can resubmit service entry sheet again.
  - Invoice number is a **mandatory** field to be entered at the header level.
    - Suppliers can enter an **alphanumeric Invoice number up to 16 characters long.**
    - Alphabet should be in upper cases and special characters (\_ -) are only allowed.
- Attachment document is possible on header and line item level. Total size (header + line item) should not exceed 100MB
- VAT ID and Remittance data should be configured by supplier in the supplier profile prior start Invoice Creation

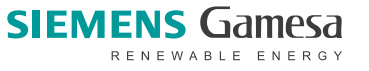

#### Search, Identify and Invoice the PO (Supplier Portal)

- The Supplier can view the POs in his "Workbench" tab and under the "Orders" tab
- Based on configurations, the supplier is only allowed to invoice the POs where Service Sheet is available otherwise it provides supplier an option to have Service Sheet autogenerated from invoice in case Service Sheet is not available.
- Once PO is partially/fully serviced, the supplier can use Standard Invoice option to create and submit an Invoice from either

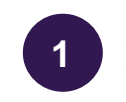

Actions dropdown available on Orders tile on Workbench page

OR

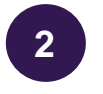

Create Invoice dropdown available on an individual PO

| , Customize    | ¢٩                                                                                                    |                                                                                             |                                                                                                   |                                                                                            |                                                                                          |                                                                                                    | Workbench                                                                             |
|----------------|----------------------------------------------------------------------------------------------------|---------------------------------------------------------------------------------------------|---------------------------------------------------------------------------------------------------|--------------------------------------------------------------------------------------------|------------------------------------------------------------------------------------------|----------------------------------------------------------------------------------------------------|---------------------------------------------------------------------------------------|
|                |                                                                                                    | 24<br>Orders to invoice<br>Last 31 days                                                     | 16<br>proved invoices pending<br>payment<br>Last 31 days                                          | nding approval Ap                                                                          | Invoices pe<br>Last                                                                      | 54<br>Orders<br>Last 31 days                                                                                     | 7<br>New orders<br>Lest 31 days                                                       |
| <b>⊡</b> \$1\$ | Resend Failed Orders                                                                                                    |                                                                                             |                                                                                                   |                                                                                            |                                                                                          | Last 31 days                                                                                                    | Orders (54) Edit filter   Save filter                                                 |
|                |                                                                                                    |                                                                                             |                                                                                                   |                                                                                            |                                                                                          |                                                                                                    |                                                                                       |
| ed Action      | Amount Invoid                                                                                                    | Order Status                                                                                | Date 🗸                                                                                            | Amount                                                                                     |                                                                                          | Customer                                                                                                    | Order Number                                                                          |
| ed Action      | Amount Invoi<br>\$22.00 C                                                                                                    | Order Status<br>Partially Invoiced                                                          | Date ↓<br>Jul 1, 2022                                                                             | Amount<br>\$80.00 CAD                                                                      | wable Energy - TEST                                                                      | Customer<br>Siemens Gamesa Renewab                                                                               | Order Number<br>4500012721                                                            |
| ed Action      | Amount Invok<br>\$22.00 C<br>Confirm entire order                                                                                           | Order Status<br>Partially Invoiced<br>Partially Invoiced                                    | Date ↓<br>Jul 1, 2022<br>Jun 30, 2022                                                             | Amount<br>\$80.00 CAD<br>\$2,230.00 CAD                                                    | wable Energy - TEST<br>wable Energy - TEST                                               | Customer<br>Siemens Gamesa Renewat                                                                               | Order Number 4500012721 4500012239                                                    |
| ed Action      | Amount Invok<br>\$22.00 C<br>Confirm entire order<br>Update line items                                                                      | Order Status Partially Invoiced Partially Invoiced Invoiced                                 | Date ↓           Jul 1, 2022           Jun 30, 2022           Jun 29, 2022                        | Amount<br>\$80.00 CAD<br>\$2,230.00 CAD<br>\$12.00 CAD                                     | wable Energy - TEST<br>wable Energy - TEST<br>wable Energy - TEST                        | Customer<br>Siemens Gamesa Renewab<br>Siemens Gamesa Renewab<br>Siemens Gamesa Renewab                           | Order Number 4500012721<br>4500012239<br>4500012691                                   |
| ed Action      | Amount Invoid<br>\$22.00 C<br>Confirm entire order<br>Update line items<br>Reject entire order<br>Create ship notice                        | Order Status Partially Invoiced Partially Invoiced Invoiced Partially Received              | Date ↓           Jul 1, 2022           Jun 30, 2022           Jun 29, 2022           Jun 29, 2022 | Amount<br>\$80.00 CAD<br>\$2,230.00 CAD<br>\$12.00 CAD<br>\$2,000.00 CAD                   | wable Energy - TEST<br>wable Energy - TEST<br>wable Energy - TEST<br>wable Energy - TEST | Customer<br>Siemens Gamesa Renewat<br>Siemens Gamesa Renewat<br>Siemens Gamesa Renewat<br>Siemens Gamesa Renewat | Order Number 4500012721<br>4500012239<br>4500012691<br>4500012662                     |
| ed Action      | Amount Invok<br>\$22.00 C<br>Confirm entire order<br>Update line Items<br>Reject entire order<br>Create ship notice<br>treate service sheet | Order Status Partially Invoiced Partially Invoiced Invoiced Partially Received Partially Ir | Date ↓ Jul 1, 2022 Jun 30, 2022 Jun 29, 2022 Jun 29, 2022 Jun 29, 2022 Jun 29, 2022               | Amount<br>\$80.00 CAD<br>\$2,230.00 CAD<br>\$12.00 CAD<br>\$2,000.00 CAD<br>\$2,000.00 CAD | wable Energy - TEST<br>wable Energy - TEST<br>wable Energy - TEST<br>wable Energy - TEST | Customer<br>Siemens Gamesa Renewat<br>Siemens Gamesa Renewat<br>Siemens Gamesa Renewat<br>Siemens Gamesa Renewat | Order Number<br>4500012721<br>4500012239<br>4500012691<br>4500012662<br>5500001950FOR |

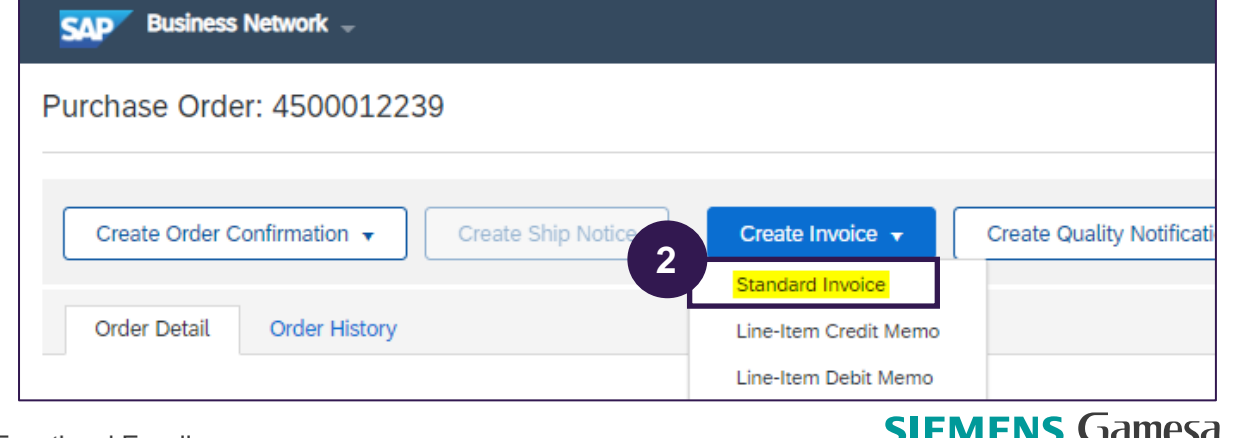

RENEWABLE ENERGY

#### **Create and Submit Invoice - header**

1 Invoice number is a **mandatory** field to be entered at the header level.

- Suppliers can enter an **alphanumeric Invoice number up to 16 characters long.**
- Alphabet should be in upper cases and special characters (\_ -) are only allowed.

| eate Invoice Update Save Ext Not     Invoice Header * Indicates required field Add to Header *     Summay      Service Description:       Supplier Tax: 10: Rent To: INVEnterprise ARBSCC - TEST Garbage     Simpling    Shipping (* header level shipping (*) (* header level shipping (*) (* header                                                                                                    | Business Network - Enterprise Account TEST MODE        |                                               |                            | ()<br>()            |
|----------------------------------------------------------------------------------------------------|--------------------------------------------------------|-----------------------------------------------|----------------------------|---------------------|
| Invoice Header * Indicates required field Add to Header *     Summary     Invoice Date: 23 Jun 2022     Service Description:   Supplier Tax ID:   Remit Ti: INVE Enterprise ARBSCC - TEST:   Originada   Bit Ti:   Service Discond   Bit Ti:   Service Discond   Straine Bit Ti:   Invoice Date:   Straine Bit Ti:   Invoice Date:   Invoice Date: <td>eate Invoice</td> <td>Upda</td> <td>te Save</td> <td>Exit Next</td>                                                                                                    | eate Invoice                                           | Upda                                          | te Save                    | Exit Next           |
| <ul> <li>Invoice Header</li> <li>Invoice Header</li> <li>Invoice Header</li> <li>Invoice Header</li> <li>Invoice Header</li> <li>Invoice Date:</li> <li>Invoice Date:</li> <li>Inv</li></ul>                                                                                                    |                                                        |                                               |                            |                     |
| Summay      For the second second seco | <ul> <li>Invoice Header</li> </ul>                     |                                               | * Indicates required field | Add to Header 🔻     |
| Service Description:   Bill Te:   Simular Standard   Standard   Standard   Bill Te:   Standard   Bill Te:   Bill Te:   Bill Te:   Bill Te:   Bill Te:   Bill Te:   Bill Te:   Bill Te:   Bill Te:   Bill Te:   Bill Te:   Bill Te:   Bill Te:   Bill Te:   Bill Te:   Bill Te:   Bill Te:   Bill Te:   Bill Te:   Bill Te:   Bill Te:   Bill Te:   Bill Te:   Bill Te:   Bill Te:                                                                                                    | Summary                                                |                                               |                            |                     |
| Invoice Date: 23 Jun 2022   Invoice Description:   Supplier Tax ID:   Remit To:   INV Enterprise ARBSCC - TEST   Ontario ON   Canada                                                                                                    | Privase: 5500001952FOR                                 | Subtotal: \$6.00 CAD<br>Total Tax: \$0.00 CAD |                            | View/Edit Addresses |
| Invoice Date: * 23 Jun 2022  Service Description: Supplier Tax ID: Remit To: INV Enterprise ARBSCC - TEST Ontario ON Canada Bill To: Siemens Gamesa Renewable Energy Lim Oskville ON Canada Shipping Network Bill To: Line Level shipping ① Line Level shipping ①                                                                                                    | #:* NV-01952A                                          | Amount Due: \$6.00 CAD                        |                            |                     |
| Service Description:   Supplier Tax ID:   Remit To:   INV Enterprise ARBSCC - TEST   Ontario ON   Eanada   Bill To:   Semens Gamesa Renewable Energy Lim   Oakville ON   Canada    Shipping                                                                                                    | Invoice Date:* 23 Jun 2022                             |                                               |                            |                     |
| Supplier Tax ID:   Remit To:   INV Enterprise ARBSCC - TEST   Ontario ON   Canada   Bill To:   Siemens Gamesa Renewable Energy Lim   Oakville ON   Canada    Shipping                                                                                                    | Service Description:                                   |                                               |                            |                     |
| Remit To:       INV Enterprise ARBSCC - TEST         Bill To:       Ontario ON<br>Canada         Bill To:       Siemens Gamesa Renewable Energy Lim         Oakville ON<br>Canada       Oakville ON         Shipping       Intelevel shipping (i)       Line level shipping (i)                                                                                                    | Supplier Tax ID:                                       |                                               |                            |                     |
| Shipping          • Header level shipping (i) Line level shipping (i)                                                                                                    | Remit To: INV Enterprise ARBSCC - TEST                 |                                               |                            |                     |
| Canada<br>Bill To: Siemens Gamesa Renewable Energy Lim<br>Oakville ON<br>Canada<br>Shipping<br>• Header level shipping (i) Line level shipping (i)                                                                                                    | Ontario ON                                             |                                               |                            |                     |
| Oakville ON         Canada         Shipping         Image: Brown of the state of the state                                                                      | Canada<br>Bill To: Siemens Gamesa Renewable Energy Lim |                                               |                            |                     |
| Shipping <ul> <li>Header level shipping (i)</li> <li>Line level shipping (i)</li> </ul>                                                                                                    | Oakville ON<br>Canada                                  |                                               |                            |                     |
| Header level shipping (i) Line level shipping (i)                                                                                                    |                                                        |                                               |                            |                     |
| Header level shipping (i) Line level shipping (i)                                                                                                    | Snipping                                               |                                               |                            |                     |
|                                                                                                    | Header level shipping (i) Line level shipping (i)      |                                               |                            |                     |

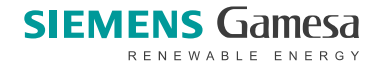

1.1

#### **Create and Submit Invoice – header attachment**

**Invoice Header**: Supplier can attach document (e.g. excel, pdf). Please note total file size (header + line item) cannot exceed 100MB.

**Go to Add to Header menu** and click dropdown arrow then choose Attachment.

| Create Invoice                                                                       |                      |                                                |                                                                                            | Update Save Exit Next                                                                   |                                                             |
|--------------------------------------------------------------------------------------|----------------------|------------------------------------------------|--------------------------------------------------------------------------------------------|-----------------------------------------------------------------------------------------|-------------------------------------------------------------|
| ▼ Invoice Header                                                                     |                      |                                                |                                                                                            | 1.1 * Indicates required field Add to Header                                            |                                                             |
| Summary Purchase Order: 4                                                            |                      | Subtral: 103,400.<br>Tablatic 103,400          | 00 EUR                                                                                     | Shipping Cost<br>Special Handling<br>Discount                                           |                                                             |
| Invoice #:* INV-007 Invoice Date:* 7 Feb 2024                                        |                      | rocar fac: 0.0<br>Amount Due: 103,400.         | .00 EUR<br>CO EUR                                                                          | Additional. Reference Documents and Dates Comment Attachment                            |                                                             |
| Service vescription:<br>Supplier Tax ID: 1233456789<br>Bamit To 7.um Lindaloretal 35 |                      |                                                |                                                                                            |                                                                                         |                                                             |
| Attachments The total size of all attachments cann Choose File No file chosen        | 1.2<br>Add Attachmen | t                                              | <ul> <li>1.2 Click Choose file<br/>Attachment</li> <li>1.3 Attachment file is v</li> </ul> | <b>e</b> that supplier would like to attach ar visible in the attachment list with size | nd click <b>Add</b><br>detail.                              |
| Cupplier con delete                                                                  | the file ofter ofte  | wheel by calent file                           | Choose File No file chosen Add Atte                                                        | achment                                                                                 |                                                             |
| and click delete. File                                                               | e will be deleted.   | iched by select file                           | 1.3 Test file attachment.ods                                                               | Size (bytes)<br>2790                                                                    | Content Type application/vnd.oasis.opendocument.spreadsheet |
| me                                                                                   | Size (bytes)         | Content Type                                   | Le Delete 1.4                                                                              |                                                                                         |                                                             |
| <i>x</i> file attachment.ods                                                         | 2790                 | application/vnd.oasis.opendocument.spreadsheet |                                                                                            |                                                                                         |                                                             |
| Delete                                                                               |                      |                                                |                                                                                            |                                                                                         |                                                             |

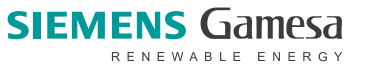

#### **Create and Submit Invoice – line item**

2 It is necessary for a supplier to enter tax details at the line- item level.

 Using Tax Category check-box and drop-down, on top of the line items, supplier can add required tax details to respective items. Then click Add to included lines and add tax amount & Rate (%) if any. Then Next

| Line Items               |          |                         |                             |                         |   |                 |                                          |                 | 1 Line Items, 1 Ir | ncluded, 0 Previously | Fully Invoiced |
|--------------------------|----------|-------------------------|-----------------------------|-------------------------|---|-----------------|------------------------------------------|-----------------|--------------------|-----------------------|----------------|
| Insert Line Item Options | Retail D | 2.1<br>Tax Ca           | ategory:<br>ational Pricing | 0% Sales Tax / testing  |   | $\sim$          |                                          |                 |                    | 2.2 Add to Inclu      | uded Lines     |
|                          | Include  | Туре                    | Part #                      | Description             |   | Customer Part # | Quantity                                 | Unit            | Unit Price         | Subtotal              |                |
| •                        | 10       |                         |                             | item 1 text for service |   |                 |                                          |                 |                    |                       |                |
|                          | Include  | Туре                    | Part #                      | Description             |   | Customer Part # | Quantity                                 | Unit            | Unit Price         | Subtotal              |                |
|                          | ۲        | SERVICE                 |                             | item# 1 SL1 short text  |   |                 | 10                                       | C62 (i)         | \$1.20 CAD         | \$12.00 CAD           |                |
| Service Sheet            | Details  | Service Sheet           | #: SS-12511                 |                         |   |                 | Service Line No.: 1                      |                 |                    |                       |                |
| Pricing Details          |          | Unit Conversion:        | 1                           | Price Unit: C62 (i)     |   |                 | Price Unit Quantity:<br>Description:     | 1.000           |                    |                       |                |
| Тах                      |          | Category:<br>Location:  | * 0% Sales T                | ax / testing            | ~ |                 | 2.3<br>Taxable Amount:<br>Tax Rate Type: | \$12.00 CAD     |                    |                       | Remove         |
|                          |          | Description:<br>Regime: | testing                     |                         |   |                 | Rate(%):<br>Tax Amount:                  | 0<br>\$0.00 CAD |                    |                       |                |

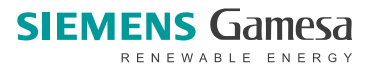

#### **Create and Submit Invoice – line item attachment**

3 Add Attachment on Item level: **Supplier can attach document (e.g. excel, pdf).** Please note total file size (header + line item) cannot exceed 100MB.

.

<sup>3.1</sup> Select line Item that you would like to attach the document. Scroll down to Line Item Actions -> **Attachment** 

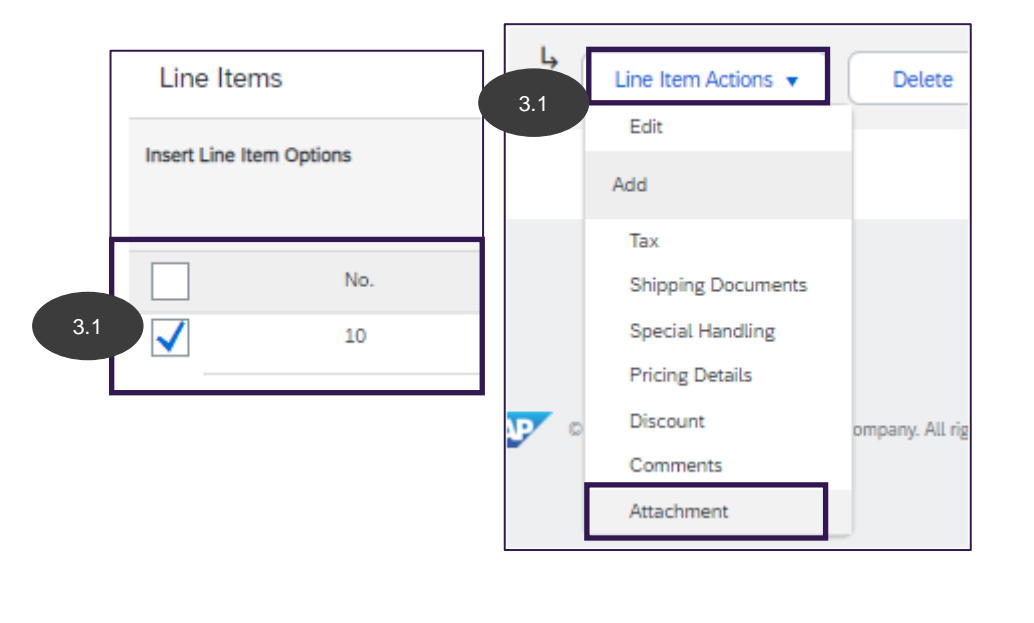

3.2 Attachment section is visible

Click Choose file that supplier would like to attach and click Add Attachment

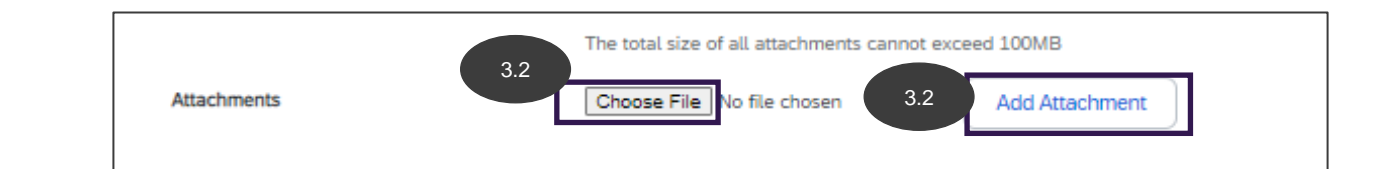

After added attachment, attachment file is visible in the attachment list with size detail.

|     | Choose File No file chosen Add Attachment |              |                                                |
|-----|-------------------------------------------|--------------|------------------------------------------------|
|     | Name                                      | Size (bytes) | Content Type                                   |
| 3.3 | Test file attachment.ods                  | 2790         | application/vnd.oasis.opendocument.spreadsheet |
|     | L Delete 3.4                              |              |                                                |
|     |                                           |              |                                                |

3.4

Supplier can delete the file after attached by select file and click delete. File will be deleted.

| 3.4 | Name                     | Size (bytes) | Content Type                                   |
|-----|--------------------------|--------------|------------------------------------------------|
|     | Test file attachment.ods | 2790         | application/vnd.oasis.opendocument.spreadsheet |
|     | Le Delete                |              |                                                |

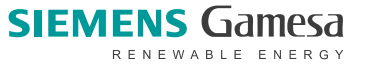

#### **Create and Submit Invoice**

- **3** Supplier can review the entered Invoice details on this page
  - If Remittance Data configured as per guideline, Wire payment to bank and Supplier VAT ID are visible here.
  - click on **Submit** to proceed with Invoice submission.

| SAP Business Network - Enterprise Account TEST MODE                                                                                                    | ← Back to classic view                                                                                                    | 3 0                                                                                                    | (GP)                                                                             |
|----------------------------------------------------------------------------------------------------|----------------------------------------------------------------------------------------------------|----------------------------------------------------------------------------------------------------|----------------------------------------------------------------------------------|
| Create Invoice                                                                                                    |                                                                                                    | Previous Save Submit E                                                                                                    | ixit                                                                             |
| Confirm and submit this document. It will not be electronically signed according<br>If you want your invoices to be stored in the Ariba long term document archivin | to the countries of origin and destination of invoice. The document<br>g, you can subscribe to an archiving service. Note that you will also           | t's originating country is:Canada. The document's destination country is:Canada.<br>be able to archive old invoices once you subscribe to the archiving service. |                                                                                  |
| Standard Invoice                                                                                                    |                                                                                                    |                                                                                                    |                                                                                  |
| Invoice Number: INV-12512<br>Invoice Date: Saturday 18 Jun 2022 5:0<br>Original Purchase Order: 4500012512                                                          | 1 PM GMT+05:30                                                                                                    | Subtotal:         \$12.00 CAD           Total Tax:         \$0.00 CAD           Amount Due:         \$12.00 CAD                                                  |                                                                                  |
| REMIT TO:                                                                                                    | BILL TO:                                                                                                    | SUPPLIER:                                                                                                    |                                                                                  |
| INV Enterprise ARBSCC - TEST<br>Postal Address:<br>Ontario<br>Ontario ON L8A 0A0<br>Canada                                                                          | Siemens Gamesa Renewable Energy Limited<br>Postal Address:<br>1577 North Service Rd E (4th Floor)<br>Oakville ON L6H 0H6<br>Canada<br>Address ID: 421T | INV Enterprise ARBSCC - TEST<br>Postal Address:<br>Ontario<br>Ontario ON LBA 0A0<br>Canada                                                                       | <ul> <li>Print a copy of the invoice.</li> <li>Exit invoice creation.</li> </ul> |
|                                                                                                    |                                                                                                    | WARE DAVAMENT TO BANK                                                                                                    |                                                                                  |
| BILL FROM:                                                                                                    | CUSTOMER:                                                                                                    | Namel                                                                                                    |                                                                                  |
| INV Enterprise ARBSCC - TEST<br>Postal Address:                                                                                                    | Siemens Gamesa Renewable Energy Limited Postal Address:                                                                                                | Account Name: TESTBank<br>Account Type: Cheesing<br>Account ID: 0122145<br>SWPT Code: XXXXXX<br>IBAN ID: XXXXXXX<br>IBAN ID: XXXXXXXX                            |                                                                                  |
| DDITIONAL INFORMATION:<br>ayment Method: Wire<br>applier VAT/Tax ID: XXXXXXXX<br>ustomer VAT/Tax ID: YYYYYYYY                                                       |                                                                                                    |                                                                                                    |                                                                                  |

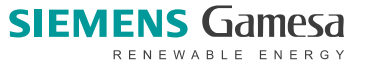

## **Auto-generated Service Sheet Scenario**

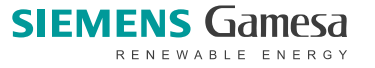

© Siemens Gamesa Renewable Energy

#### **Key considerations for Supplier**

- The Supplier Portal UI limits the supplier to enter up to 16 characters in Invoice number field while creating Invoice for PO, Alphabet with UPPER case only and these 2 special characters (\_,-) are only allowed.
- Supplier will be able to create an **Invoice against a Service Sheet reference number only**. If there
  - is a single Service Sheet then it will get automatically picked-up while Invoice creation.
  - are multiple Service Sheet then system will prompt supplier to select the Service Sheet they would like to Invoice.
- In case no Service Sheet is available to Invoice, system provides supplier an Option to have Service Sheet auto-generated (with same number as Invoice submitted) from entered Invoice details as explained earlier.

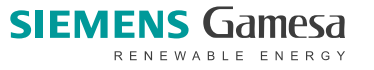

#### **Invoice Creation**

If supplier tries to create an Invoice without Service Sheet, a Warning is displayed for the Invoice creation indicating the automatic generation of Service Entry Sheet once the Invoice is submitted.

On the next page, supplier can select the parent PO line-item against which the Invoice/SES needs to be created, then click on the next button to proceed to the invoice creation page

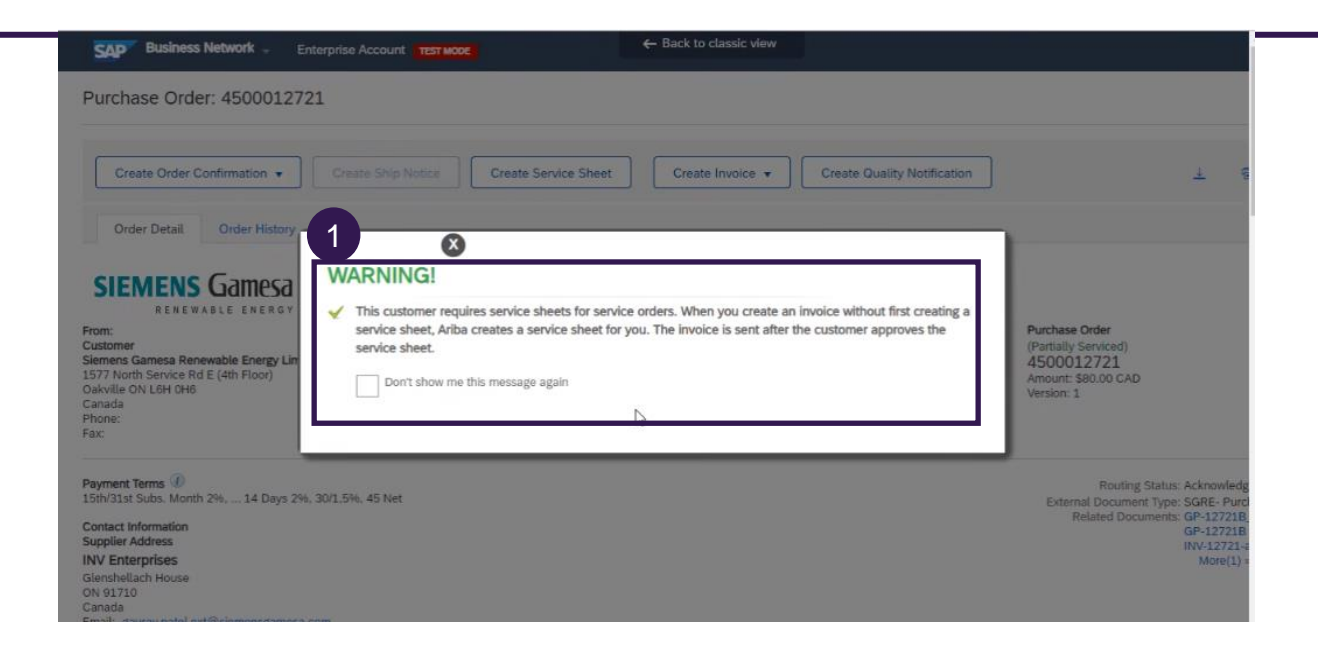

| SAP Business Netv   | NOTK - Enterprise Account TEST MODE            | ← Back to classic view | 2<br>@ GP                                          |
|---------------------|------------------------------------------------|------------------------|----------------------------------------------------|
| Select Item to Cre  | ate Invoice with Auto-Generated Se             | ervice Sheet           | Next Exit                                          |
| Line Items          | R                                              |                        |                                                    |
| Line #              | Part ID / Description                          |                        |                                                    |
| 0 10                | tetsing for auto-ses I1                        |                        |                                                    |
| ○ <sup>20</sup>     | tetsing for auto-ses 12                        |                        |                                                    |
| ○ <sup>30</sup>     | tetsing for auto-ses 13                        |                        |                                                    |
| → <sup>40</sup>     | tetsing for auto-ses 14                        |                        |                                                    |
| Service Sheet Requi | ired-                                          |                        |                                                    |
|                     |                                                |                        | Next Exit                                          |
|                     |                                                |                        |                                                    |
| © 2022 SAP SE or    | an SAP affiliate company. All rights reserved. |                        | Privacy Statement Security Disclosure Terms of Use |

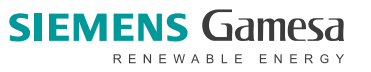

#### Invoice Creation – Item Details

Enter information on the mandatory header fields 3 including Invoice number, Service Start and End Dates, Approver Name and Email and Tax information at the line- item level.

Then click on the next button to preview the 4 invoice summary then click the button to submit the invoice.

Note: \* is required field

Include

30.10

**Pricing Details** 

Service Period

Tax

Part #

Unit Conversion:

Location:

Regime

Description: testin

Service Start Date

Description

etsing fe

auto-ses L Descriptio

first line item

Price Unit: C62 (i)

SL1

Category:\* 0% Sales Tax / testing

Customer Part #

Customer Part #

Quantity

Quantity

2

Unit Price

Unit Price

\$1.00 CAD

C62 (i)

Price Unit Quantity: 1.000

Tax Rate Type:

D

Taxable Amount: \$2.00 CAD

Description

Service End Date:

Subtotal

Subtota

\$2.00 CAD

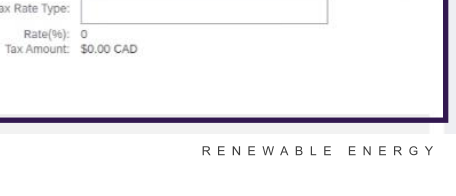

Add/Update -

Remove

| Supplier Account ID #: |                              | Service Start Date: | * 2 Jul 2022                            |                     |
|------------------------|------------------------------|---------------------|-----------------------------------------|---------------------|
| Customer Reference:    |                              | Service End Date:   | * 2 Jul 2022                            |                     |
| C                      |                              |                     |                                         |                     |
| Supplier Reference:    |                              |                     |                                         |                     |
| Payment Note:          |                              |                     |                                         |                     |
| Supplier:              | INV Enterprise ARBSCC - TEST | Customer:           | Siemens Gamesa Renewable Energy Limited | View/Edit Addresses |
|                        | Ontario ON<br>Canada         |                     | Oakville ON<br>Canada                   |                     |
|                        |                              | Email:              |                                         |                     |
| Bill From:             | INV Enterprise ARBSCC - TEST |                     |                                         | View/Edit Addresses |
|                        | Ontario ON<br>Canada         |                     |                                         |                     |
| Field Contractor       |                              | Field Engineer      |                                         | 2                   |
| Name:                  |                              | Name:               |                                         |                     |
| Email:                 |                              | Email:              |                                         | ]                   |
| Phone:                 | USA1 V                       | Phone:              | USA1 V                                  |                     |
|                        |                              | Approver            |                                         |                     |
|                        |                              | Name:               | GP                                      | 1                   |
|                        |                              |                     | Required field                          | 1                   |
|                        |                              | Email:              | gaurav.patel.ext@siemensgamesa.com      |                     |
|                        |                              |                     | Required field                          |                     |

#### **Review and Submit Invoice**

#### Supplier user reviews and submits the invoice

| onfirm and submit this document. It will not be el<br>untry is:Canada.<br>you want your invoices to be stored in the Ariba<br>ichiving service.     | ectronically signed according to the countries of origin and destination of<br>ong term document archiving, you can subscribe to an archiving service. | invoice. The document's originatin<br>Note that you will also be able to a      | g country is:Canada. The docume<br>archive old invoices once you sub: | ent's destination |
|----------------------------------------------------------------------------------------------------|----------------------------------------------------------------------------------------------------|---------------------------------------------------------------------------------|-----------------------------------------------------------------------|-------------------|
| tandard Invoice                                                                                                    |                                                                                                    |                                                                                 |                                                                       |                   |
| Invoice Number: SB-12<br>Invoice Date: Satur<br>Original Purdase Order: 45000<br>SERVICE PERIOD<br>Start Date : 2 Jul 2022<br>End Date : 2 Jul 2022 | 721-3<br>Jay 2 Jul 2022 5:03 PM GMT+05:30<br>12721                                                                                                    | Subtotal:<br>Total Tax:<br>Amount Due:                                          | \$2.00 CAD<br>\$0.00 CAD<br>\$2.00 CAD                                | Le                |
| REMIT TO:                                                                                                    | BILL TO:                                                                                                    | SUPPLIER:                                                                       |                                                                       |                   |
| INV Enterprise ARBSCC - TEST<br>Postal Address:<br>Ontario<br>Ontario ON L8A 0A0<br>Canada                                                          | Siemens Gamesa Renewable Energy Limited<br>Postal Address:<br>1577 North Service Rd E (4th Floor)<br>Oakville ON L6H OH6<br>Canada<br>Address ID: 421T | INV Enterprise ARI<br>Postal Address:<br>Ontario<br>Ontario ON LBA 0/<br>Canada | BSCC - TEST                                                           |                   |

| 1        |                               |                              |                   |               |            |            |
|----------|-------------------------------|------------------------------|-------------------|---------------|------------|------------|
| 1        |                               | tetsing for a                | uto-ses I3        |               |            |            |
| -        | 30.10                         | SERVICE                      |                   | 2 / (C62) (i) | \$1.00 CAD | \$2.00 CAD |
| escripti | ion: first line item S        | SL1                          |                   |               |            |            |
|          | DETAILS                       |                              |                   |               |            |            |
|          | Auxili                        | ary Part ID:                 |                   |               |            |            |
|          | Manufactur<br>Manufact        | er Part No.:<br>turer Name:  |                   |               |            |            |
|          | Count                         | ry of Origin:                |                   |               | G          |            |
|          | Accounting Re<br>Accounting [ | eference ID:<br>Description: | 21218100<br>ID    |               |            |            |
|          | Accounting Re                 | eference ID:                 | 421T0000          |               |            |            |
|          | Accounting [                  | Description:                 | ID 01             |               |            |            |
|          | Accounting I                  | Description:                 | SAP Serial Number |               |            |            |
|          | Accounting Re                 | eference ID:                 | 100.0             |               |            |            |
|          | Accounting 0                  | Description:                 | ID                |               |            |            |
|          | Classification D              | omain: UNS                   | SPSC              |               |            |            |
|          | Service Classif               | ication: QFA                 |                   |               |            |            |
|          | Classification D              | omain: ERP                   | CommodityCode     |               |            |            |
|          | Service Classif               | ication: QFA                 | 1.                |               |            |            |
|          | Additional Informa            | auon:                        |                   |               |            |            |
|          | 30                            |                              |                   |               |            |            |
| Та       | x Details:                    |                              |                   |               |            |            |

| Inv | voice SB-12721-3 has been submitted.                            |                   |                     |              |
|-----|-----------------------------------------------------------------|-------------------|---------------------|--------------|
|     | Print a copy of the invoice.     Exit invoice creation.         |                   |                     |              |
|     |                                                                 |                   |                     |              |
| SAP | © 2022 SAP SE or an SAP atfiliate company. All rights reserved. | Privacy Statement | Security Disclosure | Terms of Use |
| -   |                                                                 |                   |                     |              |

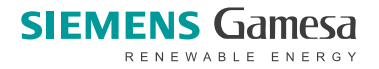

#### **Invoice Pending Approval and Service Sheet auto-generated**

1

 Check the status of the invoice under the tab Invoice in Ariba network. Invoice has "Pending Approval" (of Service Sheet) status.

 From related documents of the PO or under the Supplier Portal tab Service Sheet, check the status of the Auto-generated Service Sheet (having the same number as the invoice) under the tab Service Sheet in Ariba network.

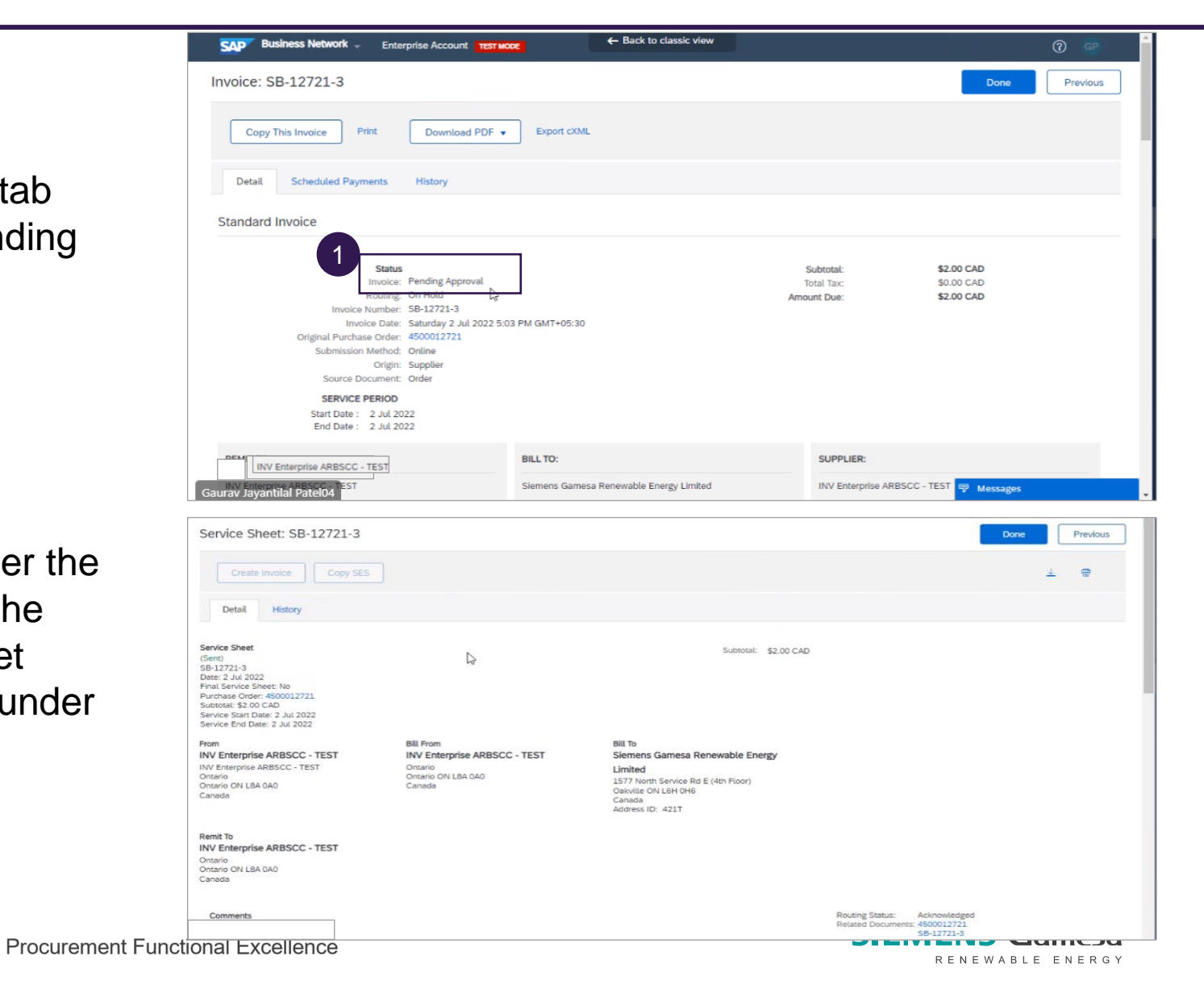

#### Service Sheet approved and Invoice sent

 Once this auto-generated Service sheet is approved, its status gets updated to Approved on Ariba Network.

 Upon approval of Service sheet, the linked invoice is sent out from Ariba Network Supplier Portal to backend system; and follows the process mentioned earlier.

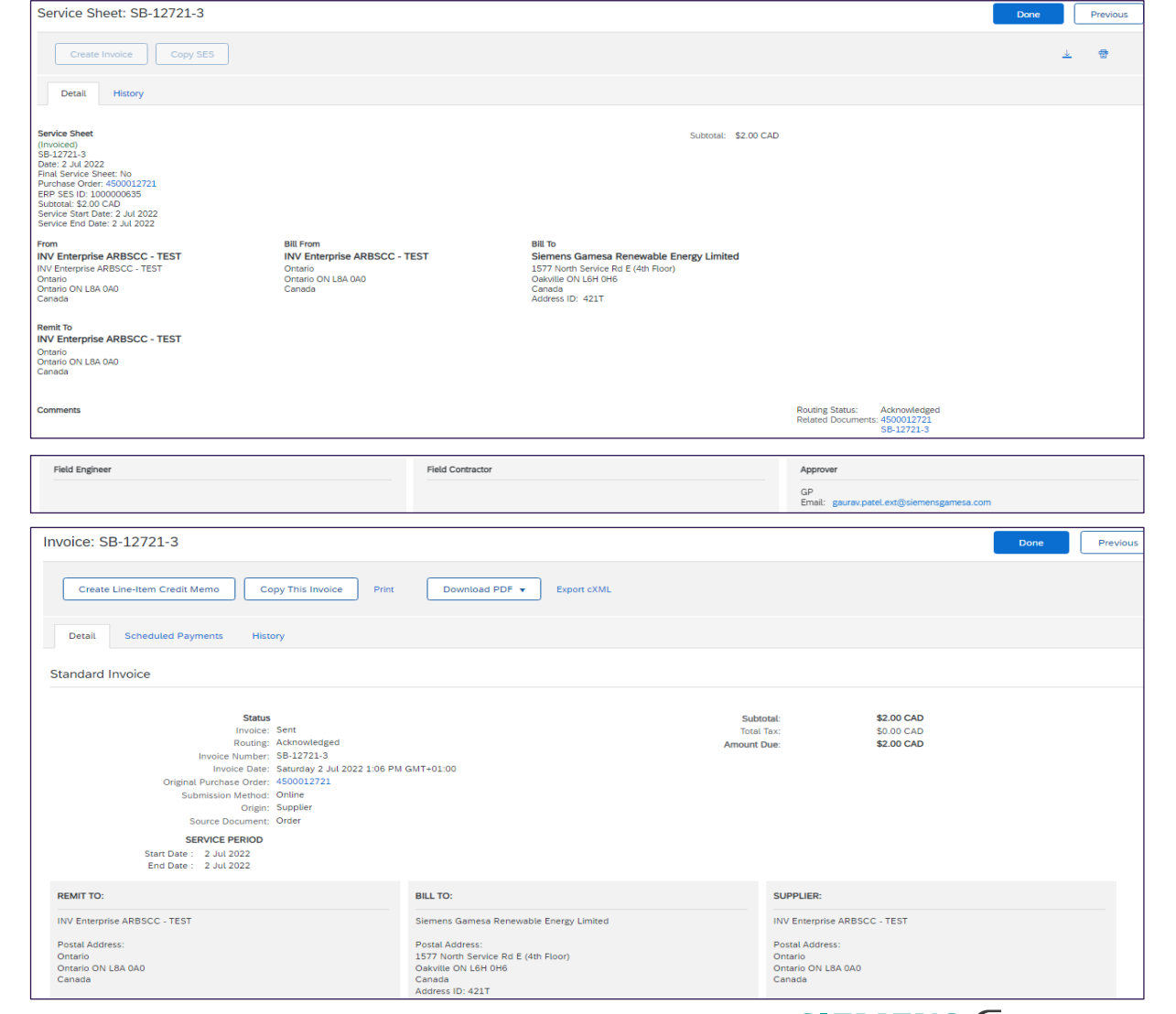

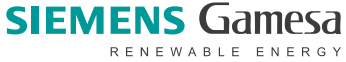

#### Service Sheet rejected and Invoice rejected

 Once this auto-generated Service sheet is rejected, its status gets updated to Approved on Ariba Network.

 Upon rejection of Service sheet, the linked invoice also gets set to Rejected on Ariba Network Supplier Portal.

#### Service Sheet: GP-12721B

| Create Invoice Copy                                                   | SES                                                                                   |                                                |                                 |                      |                |
|-----------------------------------------------------------------------|---------------------------------------------------------------------------------------|------------------------------------------------|---------------------------------|----------------------|----------------|
| Detail History                                                        |                                                                                       |                                                |                                 |                      |                |
|                                                                       |                                                                                       |                                                |                                 |                      |                |
| Rejected Service Entry Sheet:<br>Reasons:                             |                                                                                       |                                                |                                 |                      |                |
| DOC-184: The document has been t                                      | ansferred to the next integration point.                                              |                                                |                                 |                      |                |
| JOC-190: The document is ready to<br>SES-25: Comments from Siemens G  | be picked up by the recipient.<br>amesa Renewable Energy - TEST: Success              |                                                |                                 |                      |                |
| DOC-1: Success                                                        |                                                                                       |                                                |                                 |                      |                |
| SES-25: Comments from Siemens G<br>DOC-198: The recipient has process | amesa Renewable Energy - TEST: Entry shee<br>ed the document and has acknowledged the | t 1000000634 created<br>processing, Reason: OK | - Entry sheet 1000000634 cr     | eated                |                |
| SES-21: The Service Sheet status ha                                   | s been successfully updated to Rejected by                                            | Siemens Gamesa Renew                           | able Energy - TEST.             |                      |                |
| SES-21: The Service Sheet status ha                                   | s been successfully updated to Rejected by                                            | Siemens Gamesa Renew                           | able Energy - TEST.             |                      |                |
| rvice Sheet                                                           |                                                                                       |                                                |                                 | Subtotal: \$4.00     | CAD            |
| -12721B                                                               |                                                                                       |                                                |                                 |                      |                |
| te: 1 Jul 2022<br>val Service Sheet: No                               |                                                                                       |                                                |                                 |                      |                |
| rchase Order: 4500012721                                              |                                                                                       |                                                |                                 |                      |                |
| P SES ID: 1000000634<br>btotal: \$4.00 CAD                            |                                                                                       |                                                |                                 |                      |                |
| rvice Start Date: 1 Jul 2022                                          |                                                                                       |                                                |                                 |                      |                |
| rvice End Date: 1 Jul 2022                                            |                                                                                       |                                                |                                 |                      |                |
| Edit Create Line-Item Credit Me                                       | mo Copy This Invoice Print                                                            | Download PDF 🔻                                 | Export cXML                     |                      |                |
|                                                                       |                                                                                       |                                                |                                 |                      |                |
| Detail Scheduled Payments                                             | History                                                                               |                                                |                                 |                      |                |
|                                                                       |                                                                                       |                                                |                                 |                      |                |
| Rejected Invoice:                                                     |                                                                                       |                                                |                                 |                      |                |
| Reasons:                                                              |                                                                                       |                                                |                                 |                      |                |
| INV-38: The invoice was successfu<br>DOC-1: cXML InvoiceDetailRegues  | lly received.<br>t queued                                                             |                                                |                                 |                      |                |
| INV-55: The invoice status has bee                                    | n successfully updated to Rejected by Siemer                                          | s Gamesa Renewable Ene                         | rgy - TEST.                     |                      |                |
| DOC-1:                                                                |                                                                                       |                                                |                                 |                      |                |
| Invoice could be rejected due to be                                   | yer business rules. Check the History tab for                                         | he reason the buyer reject                     | ed this invoice, or contact the | buyer for more infor | mation. Note t |
| not meet their business rules.                                        |                                                                                       |                                                |                                 |                      |                |
| Edit & Resubmit                                                       |                                                                                       |                                                |                                 |                      |                |
|                                                                       |                                                                                       |                                                |                                 |                      |                |
| andard Invoice                                                        |                                                                                       |                                                |                                 |                      |                |
|                                                                       |                                                                                       |                                                |                                 |                      |                |
| s                                                                     | tatus                                                                                 |                                                | S                               | ubtotal:             | \$4.00 0       |
| Inv                                                                   | oice: Rejected                                                                        |                                                | То                              | ital Tax:            | \$0.00 0       |
| Ro                                                                    | iting: Rejected                                                                       |                                                | Amou                            | int Due:             | \$4.00 0       |
| Invoice                                                               | Date: Friday 1 Jul 2022 10:48 AM GMT+05:30                                            |                                                |                                 |                      |                |
| Original Purchase C                                                   | rder: 4500012721                                                                      |                                                |                                 |                      |                |
| Submission Me                                                         | thod: Online                                                                          |                                                |                                 |                      |                |

#### **Invoice Rejection**

1 Invoice Status changed to Rejected once invoice is rejected.

| ► Se       | earch Filter              | S           |                                                    |            |               |              |          |              |            |                |             |                    |                    |
|------------|---------------------------|-------------|----------------------------------------------------|------------|---------------|--------------|----------|--------------|------------|----------------|-------------|--------------------|--------------------|
| Invo       | vices <mark>(</mark> 100+ | -)          |                                                    |            |               |              |          |              |            |                |             | Page 1             | × »                |
|            | Туре                      | Invoice #   | Customer                                           | Reference  | Submit Method | Submitted By | Origin   | Self Billing | Source Doc | Date           | Amount      | Routing Status (i) | Invoice Status (i) |
| $\bigcirc$ | Standard<br>Invoice       | INV-12519-1 | Siemens<br>Gamesa<br>Renewable<br>Energy -<br>TEST | 4500012519 | Online        | Supplier     | Supplier | No           | Order      | 20 Jun<br>2022 | \$30.00 CAD | Acknowledged       | Rejected           |

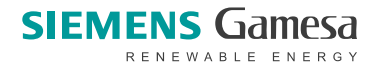

#### **Key considerations for Supplier**

- Supplier will be able to create a Line-Item Credit Memo against an Invoice document only.
- In case, supplier tries to use Line-Item Credit Memo option from PO document, they will not be able to proceed further.

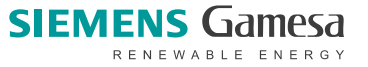

#### **Create and Submit (Line Item) Credit Memo**

To post the line-item credit memo, supplier shall open the concerned invoice document and click on to the create line-item credit memo.

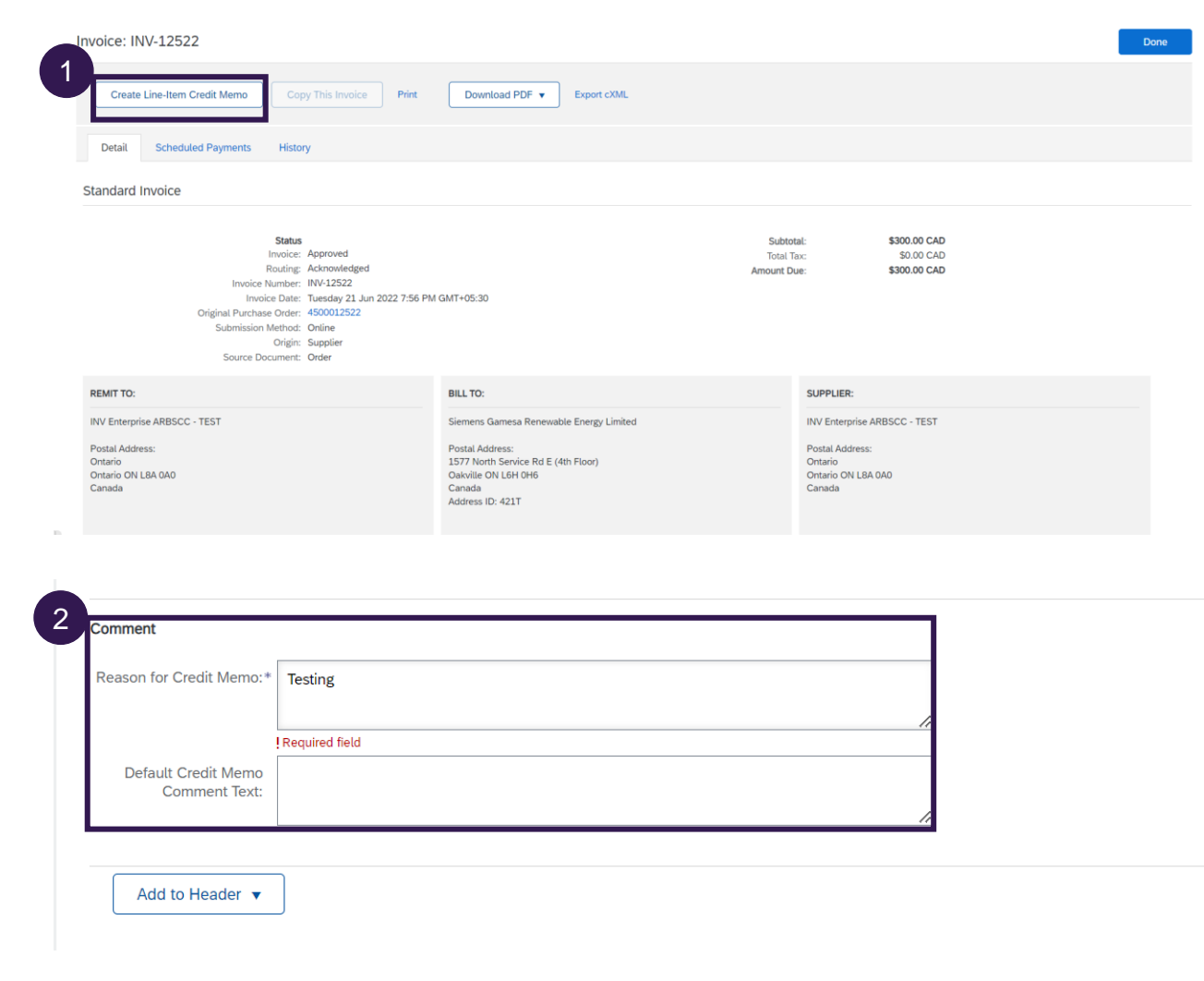

System will automatically populate the Credit Memo details based on the Invoice. Credit Memo number and Reason for Credit Memo is mandatory.

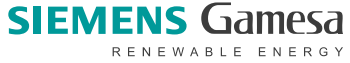

#### **Create and Submit (Line Item) Credit Memo**

3 Once Line-Item Credit Memo details are filled by Supplier, they can click on Submit button and review the entered information on next page.

| Business Network - Enterprise Account TEST MODE                                                                                                    | Back to classic view                                                                                                    |                                                                            | 3                                                                          | () GP          |
|----------------------------------------------------------------------------------------------------|----------------------------------------------------------------------------------------------------|----------------------------------------------------------------------------|----------------------------------------------------------------------------|----------------|
| Create Line-Item Credit Memo                                                                                                    |                                                                                                    | [                                                                          | Previous Submit                                                            | Save Exit      |
| Confirm and submit the line-item credit memo. It will not be electronically signed a<br>If you want your invoices to be stored in the Ariba long term document archiving, y<br>Line-Item Credit Memo                                                                      | ccording to the countries of origin and destination of invoice. The docume<br>ou can subscribe to an archiving service. Note that you will also be able t | ent's originating country is:Canao<br>o archive old invoices once you      | da. The document's destination coun<br>subscribe to the archiving service. | try is:Canada. |
| (Original Invoice No: INV-12522)<br>Credit Memo Number: CRD-12522<br>Credit Memo Date: Tuesday 21 Jun 2022 8:18 PM GMT+05:30<br>Original Invoice Number: INV-12522<br>Original Invoice Date: Tuesday 21 Jun 2022 7:56 PM GMT+05:30<br>Original Purchase Order: 4500012522 |                                                                                                    | Subtotal:<br>Total Tax:<br>Amount Due:                                     | \$-300.00 CAD<br>\$0.00 CAD<br>\$-300.00 CAD                               |                |
| REMIT TO:                                                                                                    | BILL TO:                                                                                                    | SUPPLIER:                                                                  |                                                                            |                |
| INV Enterprise ARBSCC - TEST<br>Postal Address:<br>Ortario<br>Ortario ON LBA 0A0<br>Canada                                                                                                    | Siemens Gamesa Renewable Energy Limited<br>Postal Address:<br>1577 North Service Rd E (4th Floor)<br>Oakville ON Lifel Hdf<br>Canada<br>Address ID: 421T  | INV Enterprise A<br>Postal Address:<br>Ontario<br>Ontario ON LBA<br>Canada | RBSCC - TEST                                                               |                |

4 Upon clicking the Submit button, then Credit Memo will get posted.

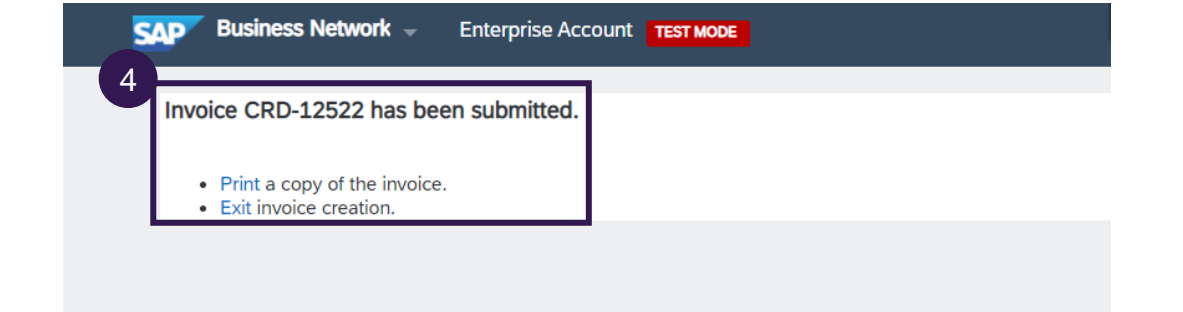

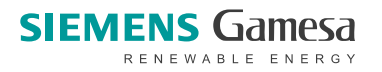

#### **View Payment Remittance**

1. On Supplier portal, click on the Remittances option under the Payments drop-down.

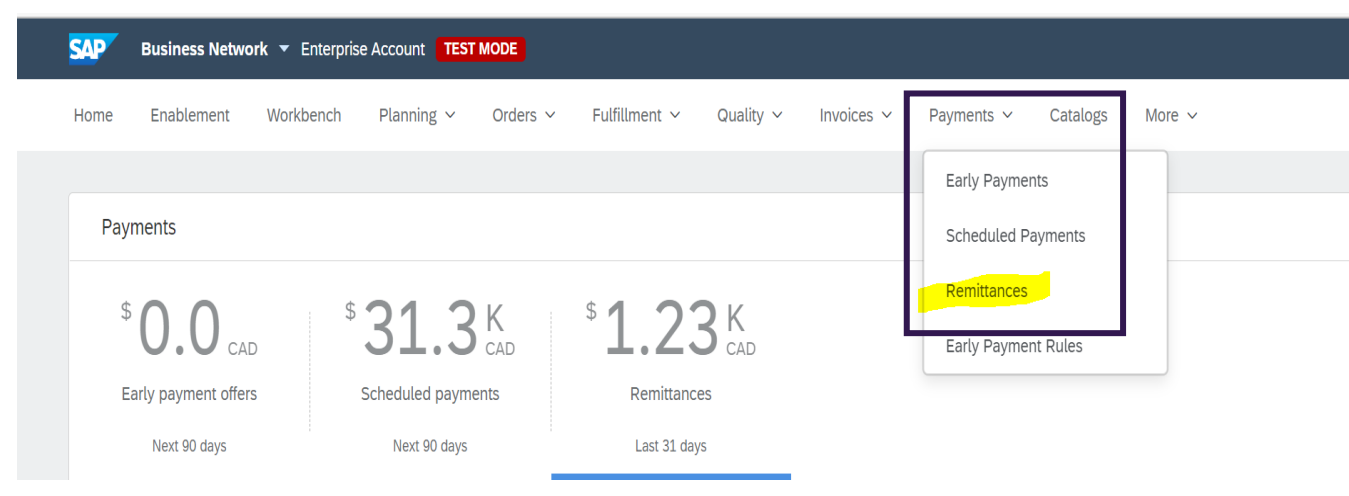

2. Supplier can find the list of Remittances and relevant details from here.

| Remittances (3) Edit filter   Last 31 days |                                              |              |            |        |                  |             |            |
|--------------------------------------------|----------------------------------------------|--------------|------------|--------|------------------|-------------|------------|
| Transaction                                | Customer                                     | Payment Date | Account ID | Method | Reference Number | Gross       | Discount   |
| Z.20220620.2000000027                      | Siemens Gamesa<br>Renewable Energy -<br>TEST | Jun 20, 2022 |            | Other  | 200000027        | \$30.00 CAD | \$0.00 CAD |

#### **Remittance Cancellation to Ariba Network**

• Once Payment Remittance canceled. Supplier can see status as "Canceled".

| Payment Date | Account ID | Method | Reference Number | Gross       | Discount   | Adjustment | Net         | Status   | Routir |
|--------------|------------|--------|------------------|-------------|------------|------------|-------------|----------|--------|
| Jun 20, 2022 |            | Other  | 200000027        | \$30.00 CAD | \$0.00 CAD | \$0.00 CAD | \$30.00 CAD | Canceled | Sent   |

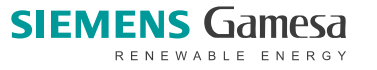

... Type of Support available

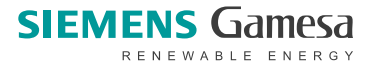

| pes of Support Availa   | ble                                                                                                    | Upload/Download                                                                                              | Messages                                             |
|-------------------------|----------------------------------------------------------------------------------------------------|----------------------------------------------------------------------------------------------------|------------------------------------------------------|
|                         |                                                                                                    |                                                                                                    |                                                      |
|                         |                                                                                                    | ø                                                                                                    | Vendor summary                                       |
|                         |                                                                                                    |                                                                                                    | Full enablement<br>Light enablement<br>Total vendors |
|                         |                                                                                                    |                                                                                                    | Upload more   Configure   Segment                    |
| Type of Support(Specify | Description                                                                                                    |                                                                                                    |                                                      |
| Help Centre             | Enter from your Buy<br>1. Learning Center<br>• Training<br>• User Co<br>2. Support Center<br>• Get help<br>Supply 0<br>• Get help<br>• Request | yer account:<br>documentation<br>ommunity<br>o by email (Choose fr<br>Chain Collaboration)<br>o by live chat | rom the drop-down list of problem type –             |

• Attend a live webinar

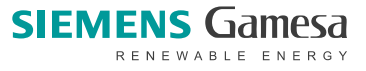

# Appendix

## In this section you will learn about...

... Invoice statuses

... Invoice routing statuses

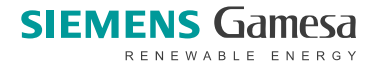

29

| pes of Support Availa   | ble                                                                                                    | Upload/Download                                                                                              | Messages                                             |
|-------------------------|----------------------------------------------------------------------------------------------------|----------------------------------------------------------------------------------------------------|------------------------------------------------------|
|                         |                                                                                                    |                                                                                                    |                                                      |
|                         |                                                                                                    | ø                                                                                                    | Vendor summary                                       |
|                         |                                                                                                    |                                                                                                    | Full enablement<br>Light enablement<br>Total vendors |
|                         |                                                                                                    |                                                                                                    | Upload more   Configure   Segment                    |
| Type of Support(Specify | Description                                                                                                    |                                                                                                    |                                                      |
| Help Centre             | Enter from your Buy<br>1. Learning Center<br>• Training<br>• User Co<br>2. Support Center<br>• Get help<br>Supply 0<br>• Get help<br>• Request | yer account:<br>documentation<br>ommunity<br>o by email (Choose fr<br>Chain Collaboration)<br>o by live chat | rom the drop-down list of problem type –             |

• Attend a live webinar

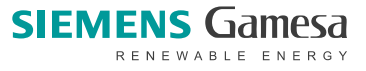

#### **Invoice Statuses**

| Status Level | Definition                                                                                                    |
|--------------|----------------------------------------------------------------------------------------------------|
| Sent         | You received the invoice, but have not yet approved or rejected it.                                                        |
| Approved     | You matched all amounts in the invoice against amounts in an order or a contract or are in the process of issuing payment. |
| Paid         | You paid the invoice. This status applies only if you use invoices to trigger payment.                                     |
| Rejected     | You rejected the invoice or the invoice failed validation by Ariba Network.                                                |
| Failed       | Ariba Network experienced a problem routing the invoice.                                                                   |

#### Invoice status is displayed on invoice list and Detail pages.

|--|

| Invoice<br>Number | Customer                                     | Reference  | Invoiced Date $~\downarrow~$ | Amount        | Routing Status | Invoice Status |
|-------------------|----------------------------------------------|------------|------------------------------|---------------|----------------|----------------|
| CRD-12522         | Siemens Gamesa<br>Renewable Energy -<br>TEST | 4500012522 | Jun 21, 2022                 | \$-300.00 CAD | Acknowledged   | Sent           |
| INV-12522         | Siemens Gamesa<br>Renewable Energy -<br>TEST | 4500012522 | Jun 21, 2022                 | \$300.00 CAD  | Acknowledged   | Approved       |
| INV-12519-1       | Siemens Gamesa<br>Renewable Energy -<br>TEST | 4500012519 | Jun 20, 2022                 | \$30.00 CAD   | Acknowledged   | Rejected       |
|                   | o: o                                         |            |                              |               |                |                |

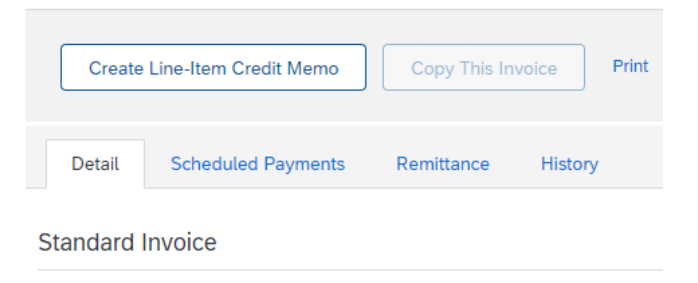

Status Invoice: Approved Routing: Acknowledged Invoice Number: INV-12522

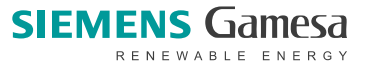

Customer

TEST

TEST

TEST

Siemens Gamesa

Siemens Gamesa

Siemens Gamesa

Renewable Energy -

Renewable Energy -

Renewable Energy -

Routing status DOES NOT REFLECT the status of the Invoice processing. This is only related to document routing on the Network.

| Status Level | Definition                                                                        |
|--------------|-----------------------------------------------------------------------------------|
| Queued       | Ariba Network received the invoice but has not processed it.                      |
| Sent         | Ariba Network sent the invoice to a queue. The invoice is awaiting pickup by you. |
| Acknowledged | Your application has acknowledged the receipt of the invoice.                     |

Reference

4500012522

4500012522

4500012519

Invoiced Date 🤳

Jun 21, 2022

Jun 21, 2022

Jun 20, 2022

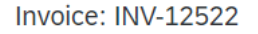

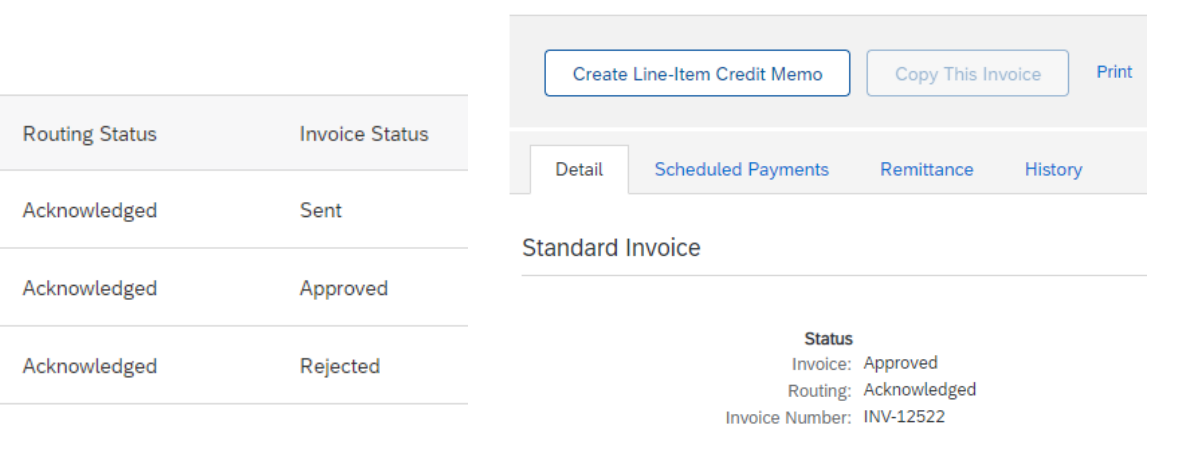

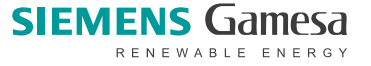

Invoice

Number

CRD-12522

INV-12522

INV-12519-1

Amount

\$-300.00 CAD

\$300.00 CAD

\$30.00 CAD

| Change Log                                                                                                    | Slide# | Change log |
|----------------------------------------------------------------------------------------------------|--------|------------|
| Update Introduction (guideline to update VAT ID & Remittance data, Attach document, invoice back date to 14days | #3     | March 2024 |
| Update Key Consideration for Suppliers                                                                          | #6     | March 2024 |
| Add Attachment on Invoice header                                                                                | #9     | March 2024 |
| Add Attachment on Invoice line item                                                                             | #11    | March 2024 |
|                                                                                                    |        |            |
|                                                                                                    |        |            |
|                                                                                                    |        |            |
|                                                                                                    |        |            |
|                                                                                                    |        |            |

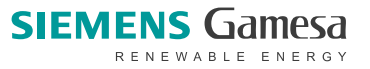